# 辽宁省第二类疫苗 招标采购平台

投标企业操作手册

辽宁省疾病预防控制中心

二〇一六年十二月

# 目 录

| 第一章 关于这本用户手册                             | 1 |
|------------------------------------------|---|
| 1.1 用户登录                                 |   |
| , 加, 立, 立, ····························· | 3 |
| 1.3 密码修改                                 | 3 |
| 1.4 退出系统                                 | 4 |
| 第二章 投标企业网上交易操作指南                         | 4 |
| 2.1 订单管理                                 | 4 |
| 2.1.1 订单确认                               | 4 |
| 2.1.2 订单配送                               | 6 |
| 2.1.3 订单入库查询                             | 7 |
| 2.1.4 过期订单查询                             | 8 |
| 2.1.5 所有订单                               | 9 |
|                                          |   |

# 欢迎使用

# 辽宁省第二类疫苗招标采购平台

关于这本用户手册

该用户手册包含了您在使用辽宁省第二类疫苗招标采购平 台时所需了解的信息。手册中所出现的用户名称及相关数据均为 系统测试数据,不作为任何正式疫苗采购的依据,在本系统正式 使用前将予以清除。 第一章 产品介绍

# 1.1 用户登录

打开辽宁省药品和医用耗材集中采购网 (https://www.lnypcg.com.cn)。进入第二类疫苗招标采购平 台。

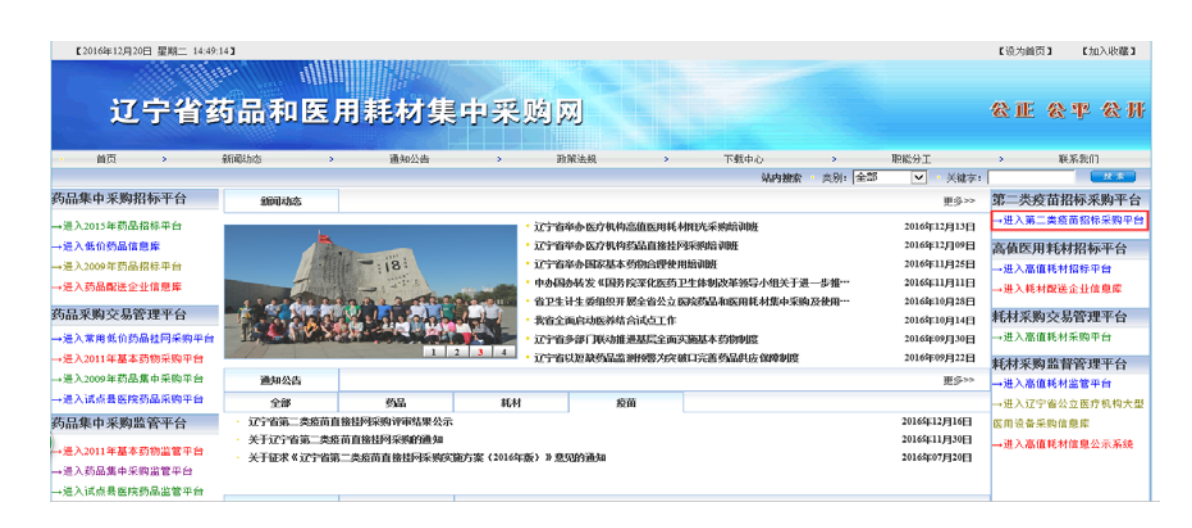

在登录框中输入用户名称、用户密码和验证码点击登录, 即可进入采购平台。

| 一面标不用平台  |                                                    | 网络采服平台                                                     |                |
|----------|----------------------------------------------------|------------------------------------------------------------|----------------|
| A B B II | <b>辽宁省</b><br>第二类[                                 | 度苗招标采购平台                                                   | C. S. S. S. S. |
| AGBHERNE |                                                    | 用户名:<br>密码:<br>验证码: 2948<br>登录 注册                          | 1745-34        |
|          | Copyright 2010,All rights reserved<br>技术支持:江苏华招网信! | 1辽宁省医疗机构药品集中采购工作领导小组办公室 版权所有息技术有限公司 建议使用IE9在1024×768分销率下测览 |                |

### 1.2 产品快照

|        | 自诩师迷阅半宫 | <br> |
|--------|---------|------|
| 3      |         |      |
| 自動調整   |         |      |
|        |         |      |
| 可单管理 🛞 |         |      |
|        |         |      |
|        |         |      |

界面左侧为功能菜单栏,可点击相应菜单进行操作。

界面右上方为快捷图标,分别为密码修改和退出系统,通过点 击图标进行操作。

#### 1.3 密码修改

确认新密码:

登录后单击系统右上角第一个功能按钮 🧼 ,就可以跳转 到修改密码界面,输入系统发放的原始密码,以及自己的新密码, 点击确认按钮 确认 即可。

确定清空

企业用户初次登录交易平台后,必须立即修改登录密码。请 注意妥善保管登录密码,确保密码不得遗失或泄露。企业须自行 承担由于其自身原因出现密码遗失或泄漏所带来的后果。

#### 1.4 退出系统

单击用户界面右上角第二个功能按钮 **①**,会弹出提示框, 您是否确认退出本系统,单击"确认"按钮退出,单击"取消" 按钮撤销操作。

## 第二章 投标企业网上交易操作指南

#### 2.1 订单管理

#### 2.1.1 订单确认

投标企业对疾控中心提交的采购单进行审核确认,已被企业 确认的采购单,疾控中心将不能对采购单再进行修改操作,企业 确认采购单后即可进行配送处理。无配送能力的可以选择无法配 送,并输入无法配送理由。

在菜单栏【订单管理】→【订单确认】,可以查询出所有疾 控中心已提交至本企业但本企业尚未确认的定单。如下图所示:

|   | -161- | 疾控甲心 | 开始时间                | 结束时间                | 提交时间                |
|---|-------|------|---------------------|---------------------|---------------------|
| 1 |       |      | 2016/12/20 13:18:38 | 2016/12/31 23:59:59 | 2016/12/20 13:19:24 |

查询订单:页面加载时默认显示所有未确认订单,并以时间

为基准进行排序。单击【查询】按钮,可查询所有符合查询条件的特定的疾控中心提交至本企业且尚未确认的定单。

**订单确认**:单击查询出的某一条订单名称,可查看该订单中本企业需要确认的订单详细信息。如图所示:

| <br>16,         | 2                                                                  |       |         |                                                                |                       |                                                   |                                                                 |                               |                                                  |                        |                         |                                                                                                    |                                     |
|-----------------|--------------------------------------------------------------------|-------|---------|----------------------------------------------------------------|-----------------------|---------------------------------------------------|-----------------------------------------------------------------|-------------------------------|--------------------------------------------------|------------------------|-------------------------|----------------------------------------------------------------------------------------------------|-------------------------------------|
|                 | 采购                                                                 | 单名称:  | -       |                                                                |                       |                                                   | 疾                                                               | 空中心:                          |                                                  |                        |                         |                                                                                                    |                                     |
|                 | 采购开                                                                | 納间: 2 | 2016/12 | /20 13:18:38                                                   |                       |                                                   | 采购结束                                                            | 时间:                           | 2016/12/31 23:59:5                               | 59                     |                         |                                                                                                    |                                     |
|                 | 采购                                                                 | 总金额:  |         | 11 C                                                           |                       |                                                   |                                                                 |                               |                                                  |                        |                         |                                                                                                    |                                     |
|                 | 采                                                                  | 购备注:  |         |                                                                |                       |                                                   |                                                                 |                               |                                                  |                        |                         |                                                                                                    |                                     |
|                 |                                                                    |       |         |                                                                |                       |                                                   |                                                                 |                               |                                                  |                        |                         |                                                                                                    |                                     |
|                 | 凉小亏: [                                                             |       |         |                                                                |                       | 1                                                 |                                                                 |                               |                                                  |                        |                         |                                                                                                    | _                                   |
| 序号              | □□□□□□□□□□□□□□□□□□□□□□□□□□□□□□□□□□□□                               | 采购价格  | 流水号     | <b>通用名</b><br>甲型肝炎灭活疫苗(人二倍体细                                   | <b>剂型</b><br>注射       | 规格<br>25U/0.5m1/                                  | 每最小订单包装含最小制剂单位的数里                                               | 最小制剂                          | 单位 最小制剂包装                                        | 生产企业                   | 无法政                     | 送理由                                                                                                    | 状态未确                                |
| <b>序</b> 号<br>1 | □□□□□□□□□□□□□□□□□□□□□□□□□□□□□□□□□□□□                               | 采购价格  | 流水号     | 通用名<br>甲型肝炎灭活疫苗(人二倍体细<br>胞)                                    | <b>剂型</b><br>注射<br>剂  | <b>规格</b><br>25U/0.5ml/<br>支                      | 每最小订单包装含最小制剂单位的数量<br>144                                        | <b>最小制剂</b><br>支              | <b>单位 最小制剂包装</b><br>西林瓶                          | 生产企业                   | 无法露                     | 送理由<br>〇                                                                                                    | <b>状态</b><br>未确<br>认                |
| 序号<br>1<br>2    | □□□□□□□□□□□□□□□□□□□□□□□□□□□□□□□□□□□□                               | 采购价格  | 流水号     | 通用名<br>甲型肝炎灭活疫苗(人二信体细胞)<br>23价肺炎球菌多糖疫苗                         | <b>剂型</b><br>注剂<br>注剂 | <mark>规格</mark><br>25U/0.5m1/<br>支<br>0.5m1/瓶     | 每最小订单包装全最小物防伸位的数量。<br>144<br>144                                | <b>最小制剂</b><br>支<br>瓶         | 单位最小制制包装         西林瓶           西林瓶         西林瓶   | 生产企业                   | 无法面                     |                                                                                                    | <b>状态</b><br>未确<br>认<br>未确<br>认     |
| 序号<br>1<br>2    | 流示号:[<br>6 采购数量<br>2<br>2                                          | 采购价格  | 流水号     | 通用名<br>甲型肝炎灭适疫苗(人二信体细<br>的)<br>23价肺炎球菌多糖疫苗                     | <b>湘型</b><br>注剂<br>注剂 | <mark>規格</mark><br>25U/0.5ml/<br>支<br>0.5ml/瓶     | 每最小订单包装全最小制剂单位的数量<br>144<br>144                                 | <b>最小制剂</b><br>支<br>瓶         | <b>单位 最小非别包装</b> 西林瓶<br>西林瓶<br>西林瓶               | <b>生产企业</b><br>一页【当前第1 | <b>无法政</b><br>页 共1页 计23 | <b>送理由</b> ○ ① ① ① ③ ③ ⑤ ⑤ ⑤ ⑤ ⑤ ⑤ ⑤ ⑤ ⑤ ⑤ ⑤ ⑤ ⑤ ⑤ ⑤ ⑤ ⑤ ⑤ ⑤ ⑤ ⑤ ⑤ ⑤ ⑤ ⑤ ⑧ ⑤ ⑧ ⑤ ⑧ ⑧ ⑧ ⑧ ⑧ ⑧ ⑧ ⑧ ⑧ ⑧ ⑧ ⑧ ⑧ ⑧ ⑧ ⑧ ⑧ ⑧ ⑧ ⑧ ⑧ ⑧ ⑧ ⑧ ⑧ ⑧ ⑧ ⑧ ⑧ ⑧ ⑧ ⑧ ⑧ ⑧ ⑧ ⑧ ⑧ ⑧ ⑧ ⑧ ⑧ ⑧ ⑧ ⑧ ⑧ ⑧ ⑧ ⑧ ⑧ ⑧ ⑧ ⑧ ⑧ ⑧ ⑧ ⑧ ⑧ ⑧ ⑧ ⑧ ⑧ ⑧ ⑧ ⑧ ⑧ ⑧ ⑧ ⑧ ⑧ ⑧ ⑧ ⑧ ⑧ ⑧ ⑧ ⑧ ⑧  ⑧  ⑧  ⑧  ⑧  ⑧  ⑧  ⑧  ⑧  ⑧  ⑧  ⑧  ⑧  ⑧  ⑧  ⑧  ⑧  ⑧  ⑧  ⑧  ⑧  ⑧  ⑧  ⑧  ⑧  ⑧  ⑧  ⑧  ⑧  ⑧  ⑧  ⑧  ⑧  ⑧  ⑧  ⑧  ⑧  ⑧  ⑧  ⑧  ⑧  ⑧  ⑧  ⑧  ⑧  ⑧  ⑧  ⑧  ⑧  ⑧  ⑧  ⑧  ⑧  ⑧  ⑧  ⑧  ⑧  ⑧  ⑧  ⑧  ⑧  ⑧  ⑧  ⑧  ⑧  ⑧  ⑧  ⑧  ⑧  ⑧  ⑧  ⑧  ⑧  ⑧  ⑧  ⑧  ⑧  ⑧  ⑧  ⑧  ⑧  ⑧  ⑧  ⑧  ⑧  ⑧  ⑧  ⑧  ⑧  ⑧  ⑧  ⑧  ⑧  ⑧  ⑧  ⑧  ⑧  ⑧  ⑧  ⑧  ⑧  ⑧  ⑧  ⑧ | <b>状态</b><br>未确<br>认<br>未确<br>1 ✔ 页 |
| 序号<br>1<br>2    | □<br>二<br>二<br>二<br>二<br>二<br>二<br>二<br>二<br>二<br>二<br>二<br>二<br>二 | 采购价格  | 流水号     | 通用名<br>甲型肝炎灭适旋苗(人二信体细<br>胞)<br>23价肺炎球菌多糠疫苗<br>3进行相应的操作: 夏迭框不能》 | <b>剂型</b><br>注剂<br>注剂 | <b>規格</b><br>25U/0.5ml/<br>支<br>0.5ml/瓶<br>刹明不能进行 | <b>每最小订单包装全最小物剂单位的数里</b> ,<br>144<br>144<br>此操作: 按钮为只读状态说明该订单已过 | <b>最小制剂</b><br>支<br>瓶<br>期或已操 | <b>单位 最小刺剂包装</b> 西林瓶<br>西林瓶<br>正一页 下<br>作完或还未开始。 | <b>生产企业</b><br>一页【当前第1 | <b>无法</b><br>一          | <b>送理由</b> 〇 〇 条】转到第[                                                                                                    | <b>状态</b><br>未确<br>认<br>未确<br>认     |

勾选疫苗产品前面的复选框□,并单击<u>确认</u>按钮即可确认该订单。如图所示:

| 订单信息                          |          |             |                    |         |                                          |          |              |                    |                          |       |
|-------------------------------|----------|-------------|--------------------|---------|------------------------------------------|----------|--------------|--------------------|--------------------------|-------|
| 采购单名称:                        |          |             |                    | -       |                                          | 疾控中心:    |              |                    |                          |       |
| 采购开始时间:                       | 2017/1/1 | 16 16:04:52 |                    |         |                                          | 采购结束时间:  | 2016/12/31 2 | 3:59:59            |                          |       |
| 采购总金额:                        |          |             |                    |         |                                          |          |              |                    |                          |       |
| 采购备注:                         |          |             |                    |         |                                          |          |              |                    |                          |       |
| 通用名:<br>流水号:<br>✓ 序号 采购数里 采购价 | 格 流水号    | 通用名         | 에펠: [<br><b>剂型</b> | 规格      | 规格: 日日日日日日日日日日日日日日日日日日日日日日日日日日日日日日日日日日日日 | 最小制剂单位   | 最小制剂包装       | 状态: 全部<br>生产企业     | ✓ 单内查讨 ★ 内查讨 ★ 内查讨 ★ 内查讨 | 间状态   |
| ✓ 1 1                         |          | 23价肺炎球菌多糖疫苗 | 注射剂                | 0.5m1/瓶 | 144                                      | 瓶        | 西林瓶          | for some set the s | 0                        | 未确认   |
|                               |          |             |                    |         |                                          |          | Ŀ-           | 一页下一页【当前第1页 扌      | 共1页 计1条】转到第              | 1 🗸 页 |
| 说明: 先选中需要操作的明频                | 田,然后再    | 进行相应的操作;复选相 | 国不能选               | 择的说明不   | 「能进行此操作; 按钮为只读状态说明该订                     | 「单已过期或已打 | 彙作完或还未开      | há o               |                          |       |
|                               |          |             |                    |         | 确认 无法配送 导出                               | Excel    |              |                    |                          |       |

由于缺货等原因导致无法配送,需勾选对应疫苗产品前的复 选框□,输入无法配送理由,再单击 无法配送 按钮即可。

查询单内疫苗:此功能主要是方便您筛选信息,在查看某个

订单时,只需输入您知道的信息,如通用名等,然后单击 <sup>单内查询</sup>按钮即可查询您想要的数据。

**采购产品列表:**此功能可以查询所有本企业订单产品的明细 和状态,并可进行"确认"、"无法配送"等操作。

|      | 通用          | 名: 🦳            |                 |       | 剂型    | : [   |         | 1     | 规格:   |                     |         |             |         | 流水号:                               | 査                  | [词 高级查]            | 司   |
|------|-------------|-----------------|-----------------|-------|-------|-------|---------|-------|-------|---------------------|---------|-------------|---------|------------------------------------|--------------------|--------------------|-----|
| 序号   |             | 订单编号            | 采购单             | 价格    | 采购总里  | 已配总里  | 疾控中心编号  | 疾控中心  | 流水号   | 通用名                 | 剂型      | 规格          | 最小制剂包装  | 每最小订单包装含最小制剂单位的数量                  | 最小制剂单位             | 生产企业               | 状态  |
| 1    |             | 139             |                 |       | 1     | 0     |         |       | 10002 | 23价肺炎<br>球菌多糖<br>疫苗 | 注射<br>剂 | 0.5m<br>1/瓶 | 西林瓶     | 144                                | 瓶                  |                    | 未確认 |
| 提示拒绝 | : 当後<br>配送理 | 專个订单前<br>里由方可拒9 | 的复选框为只读<br>个武法。 | 状态时,说 | 明该订单日 | 已经确认了 | 或者过期了或者 | 还未开始; | 为了节约雷 | 服送企业操               | 作时间     | ],本〕        | 页面提供批量研 | 上一页下一页【当前第1页<br>新认功能,若想拒绝或无法配送请点击采 | 共1页 计1条<br>购单名称,进入 | 系】 转到第一1<br>详细订单页面 |     |
| 1646 | 副法理         | 11月1日           | CECK ·          |       |       |       |         | Tiñ   | il    | 5                   | HExce   | 1           |         |                                    |                    |                    |     |

#### 2.1.2 订单配送

采购单经企业确认后,可进行配送操作。在采购单己配送的 情况下,疾控中心无法进行撤单操作(即取消该采购单操作)。

订单配送分为3个标签。未配送、已配送、无法配送,单击 每个标签就可以看到不同的数据,用于方便用户查询。如图:

| 未配送 | 己配送  | 无法配送 |
|-----|------|------|
| Ũ   | 通用名: |      |

**未配送:**单击订单配送链接,就会出现下图,默认按时间排 序显示未配送订单的详细列表。

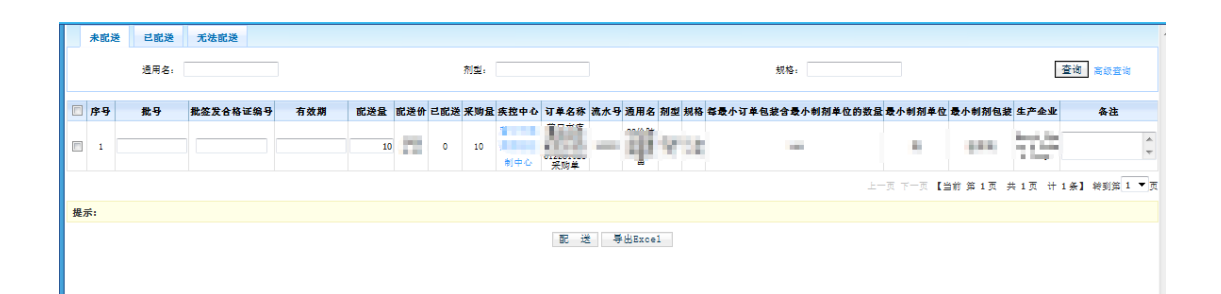

配送有两种方式:一种为整单配送,另一种为分批配送(一 个订单中的某个疫苗分多次配送给疾控中心),操作方法相同。 批号、配送数量、批签发合格证编号、有效期 为必须填写项目, 系统默认的配送数量是疾控中心订单采购数量,可修改,但是所 填写的配送数量必须不大于疾控中心订单采购数量并且要大于 0,勾选疫苗后面的复选框□,单击 配送 按钮即可。

**已配送:**显示企业已确认配送的疫苗信息,单击右边"编辑" 链接可以对已配送的疫苗,但疾控中心尚未确认入库的数据进行 修改和删除操作,修改仅限于修改批号和配送数量。修改完毕单 击"更新"链接即可修改,单击"删除"链接会弹出提示框,如 确认删除就单击"确认"按钮,单击"取消"则撤销操作。

无法配送:显示企业无法配送的疫苗。

#### 2.1.3 订单入库查询

企业已配送的疫苗且疾控中心确认并入库后,可以查询疾控 中心入库详情(即疾控中心入库汇总)。 单击【订单入库查询】,如图所示,显示已入库疫苗汇总详 细列表(默认按时间排序)。

疫苗入库汇总:

| 3       3       1       4       系       4       4       系       4       2000       29087.7091       99999       290877091       99999       290877091       2000       2000       2000       2000       2000       2000       2000       2000       2000       2000       2000       2000       2000       2000       2000       2000       2000       2000       2000       2000       2000       2000       2000       2000       2000       2000       2000       2000       2000       2000       2000       2000       2000       2000       2000       2000       2000       2000       2000       2000       2000       2000       2000       2000       2000       2000       2000       2000       2000       2000       2000       2000       2000       2000       2000       2000       2000       2000       2000       2000       2000       2000       2000       2000       2000       2000       2000       2000       2000       2000       2000       2000       2000       2000       2000       2000       2000       2000       2000       2000       2000       2000       2000       2000       2000       2000       200 |           | ¥   | 通用名:<br>流水号:<br>购单名称: |         |             |                   | 剂型:  <br>生产企业: |      |              |       |                   | 规格<br>疾控中心 | ::  <br>.: |            | 查询        |
|----------------------------------------------------------------------------------------------------|-----------|-----|-----------------------|---------|-------------|-------------------|----------------|------|--------------|-------|-------------------|------------|------------|------------|-----------|
| 1 2301時決策 注射 0.5mg<br>高多線交面 初 1/紙 144 瓶 20088. 99999 290877091 99999 200877092<br>上一页下一页【当前第1页 共1页 计1条】转到第1<br>写出Excel                                                                                                    | <b>客号</b> | 流水号 | 通用名                   | 剂型      | 规格          | 每最小订单包装含最小制剂单位的数里 | 最小制剂单位         | 生产企业 | 采购价          | 入库总里  | 入库总额              | 采购总里       | 采购总额       | 采购单名称      | 疾控中心      |
| 上一页下一页【当前第1页 共1页 计1条】转到第1<br>导出Excel                                                                                                    | 1         |     | 23价肺炎球<br>菌多糖疫苗       | 注射<br>剂 | 0.5m<br>1/甑 | 144               | 瓶              |      | 29088.<br>00 | 99999 | 290877091<br>2.00 | 99999      | 29087709_  |            |           |
|                                                                                                    |           |     |                       |         |             |                   |                | 导出的  | xcel         |       |                   |            | 上一页下一页     | 【当前第1页 共1页 | 计1条】转到第11 |
|                                                                                                    |           |     |                       |         |             |                   |                |      |              |       |                   |            |            |            |           |
|                                                                                                    |           |     |                       |         |             |                   |                |      |              |       |                   |            |            |            |           |

单击通用名链接即可查询该疫苗的入库明细。

疫苗入库明细:

|    |    | 通用4<br>流水<br>采购单名科 | ≤: [<br>弓: [<br>尔: [ |       |                    |     |         |             | 剂型:<br>生产企业:<br>入库时间: |        |      | 规格:    |           |                | 查询  |                |
|----|----|--------------------|----------------------|-------|--------------------|-----|---------|-------------|-----------------------|--------|------|--------|-----------|----------------|-----|----------------|
| 序号 | 批号 | 入库数里               | 价格                   | 采购数里  | 总金额                | 流水号 | 剂型      | 规格          | 每最小订单包装含最小制剂单位的数里     | 最小制剂单位 | 生产企业 | 采购单名称  | 疾控中心      | 入库时间           | 制定人 | 制定时间           |
| 1  | 3  | 99999              | 2908<br>8. 000       | 99999 | 29087709<br>12.000 |     | 注射<br>剂 | 0.5m<br>1/瓶 | 144                   | 瓶      |      |        |           | 2016-12-<br>14 |     | 2016-12-<br>14 |
|    |    |                    |                      |       |                    |     |         |             |                       |        |      | 上一页下一页 | 【当前第1页 共1 | 页 计1条          | 】转到 | 第1 <b>√</b> 页  |

## 2.1.4 过期订单查询

企业可以查询过期订单,即到了采购单结束时间还未确认配送的订单。如图所示:

|                     | And a state of the state of the | <b>週用</b> 名          | 剂型  | 规格              | 最小制剂包装 | 转换系数 | 单位 | 生产企业 | 采购单名称                                                                                                    | 疾控中心 | 制定人 | 添加时间           | 开始时间           | 结束时间          |
|---------------------|----------------------------------------------------------------------------------------------------|----------------------|-----|-----------------|--------|------|----|------|----------------------------------------------------------------------------------------------------|------|-----|----------------|----------------|---------------|
| 1 2908<br>8.00 3.00 | 00                                                                                                    | 23价肺炎球菌多糖<br>疫苗      | 注射剂 | 0.5m1/瓶         | 西林瓶    | 144  | 瓶  |      | State of Lot of Lot of |      |     | 2016-12-<br>14 | 2016-12-<br>14 | 2016-12<br>16 |
| 2 2894 3.00         | 00                                                                                                    | 甲型肝炎灭活疫苗<br>(人二倍体细胞) | 注射剂 | 25U/0.5m<br>1/支 | 西林瓶    | 144  | 支  |      | Sector Sector                                                                                                    |      |     | 2016-12-<br>14 | 2016-12-<br>14 | 2016-12<br>16 |

# 2.1.5 所有订单

可查看企业配送的所有疫苗采购单,单击采购单名可查看详 细的配送内容,如图:

| <b>养</b> 号 | 采购单名称 | 疾控中心 | 开始时间       | 结束时间      |
|------------|-------|------|------------|-----------|
| 1          |       |      | 2017-01-16 | 2016-12-3 |
| 2          |       |      | 2016-12-20 | 2016-12-3 |
| 3          |       |      | 2016-12-20 | 2016-12-3 |
| 4          |       |      | 2016-12-20 | 2016-12-3 |
| 5          |       |      | 2016-12-20 | 2016-12-3 |
| 6          |       |      | 2016-12-20 | 2016-12-3 |
| 7          |       |      | 2016-12-20 | 2016-12-3 |
| 8          |       |      | 2016-12-20 | 2016-12-3 |
| 9          |       |      | 2016-12-20 | 2016-12-3 |
| 10         |       |      | 2016-12-20 | 2016-12-3 |